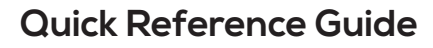

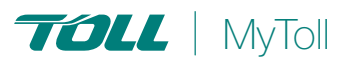

# HOW TO PRINT LABELS & MANIFESTS

## One size fits all

Print all your shipping documents such as labels, consignment notes, manifests and commercial invoices quickly and conveniently directly from MyToll. MyToll uses a universal label for all carriers. Printers supported include laser and thermal.

PRINT FROM SHIPMENT

**PRINT FROM MANIFEST** 

Before printing labels or shipping documents, ensure you have configured your printers and print settings.

Refer to the Quick Reference Guide: How you configure your printer and print settings

All Toll carriers use an industry standard 6x4 label. This single label design prints on both thermal and laser printers.

## PRINT FROM SHIPMENT

- Navigate to the SHIPMENTS TAB on the Dashboard
- Select and OPEN THE SHIPMENT

#### Print labels

Selecting print and close will open the print labels screen. Depending on the printer setup for your labels, the selection will vary.

If you have activated the Smart Print button in your print profile, you can also choose to select SMART PRINT to automate printing.

- 1. Select PRINT & CLOSE
- 2. Select START POSITION for label printing (A4 Part Label (PDF)
- Click PRINT or download PDF NOTE: Printing the label locks the freight lines restricting any further changes
- 4. Print shipment (applicable for select carriers)

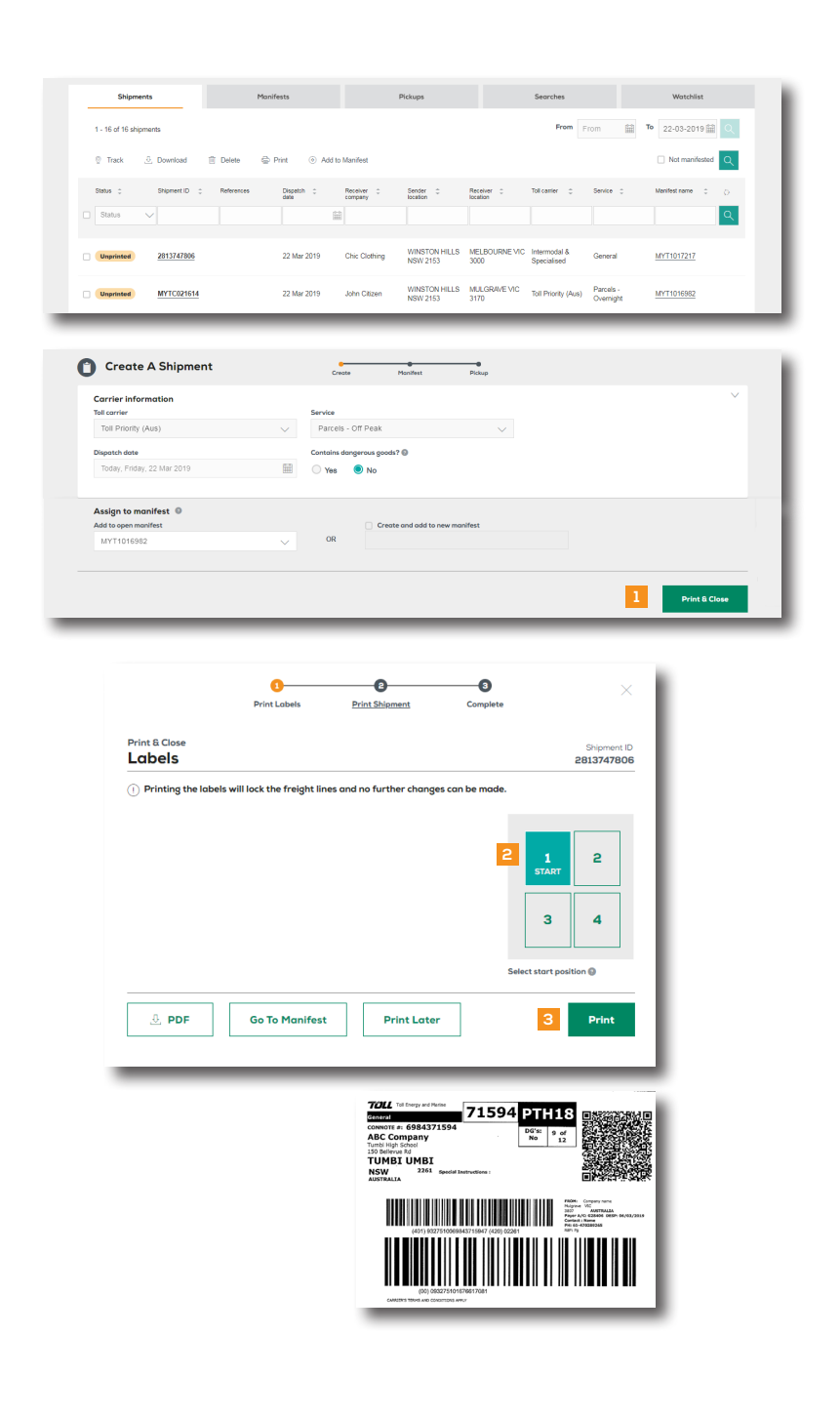

### **PRINT FROM MANIFEST**

Navigate to the MANIFEST TAB on the Dashboard

Select and OPEN YOUR MANIFEST

- 1. Choose individual *SHIPMENTS* to print labels and/or shipments
- 2. Click PRINT & CLOSE To print all unprinted labels and shipments in the manifest
- 3. Review manifest and click PRINT NOTE: Printing the manifest will lock the manifest and no further changes can be made. Reprinting can only occur when the manifest is still open

| 1. 2 d 2 minité<br>Menine de la minité de la minité de la | Shipments                                  | Monifests                                                       | Pickups                               | Searches                                           | Watchlist                                         |
|----------------------------------------------------------------------------------------------------|--------------------------------------------|-----------------------------------------------------------------|---------------------------------------|----------------------------------------------------|---------------------------------------------------|
| Bits 1         Werkel 0         2 Beental 1         Depth Sub 1         Same 1         Same 1         Teld member 2         Teld member 2         Teld me                                                                                                    | 1 - 20 of 23 manifests                     | nifest                                                          |                                       | From From To                                       | 22-03-2019 🔛 🔍                                    |
| Immune         Mr11917217         Mr11917217         22 Mar 2019         Agenet Mn         WMSTON HLL3         Immune Mage         1         Endes compare           Monifest                                                                                                    | Status  Marriest ID  Status                | Description 🗘 Dispatch date 🗘                                   | Sender C Sender location C            | Tol center 0 Pickup number 0                       | No shipmente 🗢 🔿                                  |
| Manifest     Normality     Normality     Normality       MYTLD37237     *       Manifest     Normality     Normality     Normality       Normality     Normality     Normality     Normality       Normality     Normality     Normality     Normality       Normality     Normality     Normality     Normality       Normality     Normality     Normality     Normality       *     Massing     Protected     Normality       *     Massing     Protected     Specialized       *     Massing     Protected     Specialized       *     Massing     Protected     Specialized       *     Massing     Protected     Specialized       *     Normality     Normality     Specialized       *     Normality     Normality     Specialized       *     Normality     Normality     Specialized       *     Normality     Normality     Normality       *     Normality     Normality     Normality       *     Normality     Normality     Normality       *     Normality     Normality     Normality       *     Normality     Normality     Normality       *     Normality     Normal                                                                                                    | In progress MYT1017217                     | MYT1017217 22 Mar 2019                                          | Apparel Win WINSTON HILLS<br>NSW 2153 | Intermodal &<br>Specialised                        | 1 Print & Complete                                |
| MYTLDJ2EJ     ************************************                                                                                                    | Manifest                                   | Create                                                          | Monifest Pici                         | nup                                                |                                                   |
| Total market     Number of a state in the state in the st                           | MYT1017217                                 |                                                                 |                                       |                                                    |                                                   |
|                                                                                                    | Status Manifest Id<br>Inprogram MYT1017217 | Dispotch date Sender location<br>22 Mar 2019 14 Albas Place , 1 | MINSTON HILLS , NSW , AU , 2163       | Sender contact Carri<br>61-296145830 Inter<br>Spec | r Modified date<br>nodal & 22 Mar 2019<br>alised  |
| 1         2012/2000         One Outling         Vic MELBOURNE         General         1         2ig         0000m <sup>2</sup> Team         Vic Melbourne           (a) Create B Add Shipment         1         2ig         0.0002m <sup>2</sup> Team         Team                                                                                                    | + Move i Delete -                          | Print label 🗁 Print shipment                                    | Bereiver location * Service *         | No.of items Weicht Volume                          | Download manifest           John         Stimment |
| Or Cruste & Add Shipment       (a) presents       Total rems       Total weight       1       2       Point & Clease                                                                                                    | 1 <u>2813747806</u>                        | Chic Clothing                                                   | VIC MELBOURNE General                 | 1 2kg 0.002m <sup>3</sup>                          | (Printed) Unprinted                               |
| Ishipments Total Hens Total Weight Total owards 0.0002m                                                                                                    | Create & Add Shipment                      |                                                                 |                                       |                                                    |                                                   |
| Dashboard 2 Print & Close                                                                                                    | Ishipments                                 |                                                                 | Total items<br>1                      | Total weight                                       | Total volume<br>0.002m <sup>3</sup>               |
|                                                                                                    | Dashboard                                  |                                                                 |                                       |                                                    | 2 Print & Close                                   |

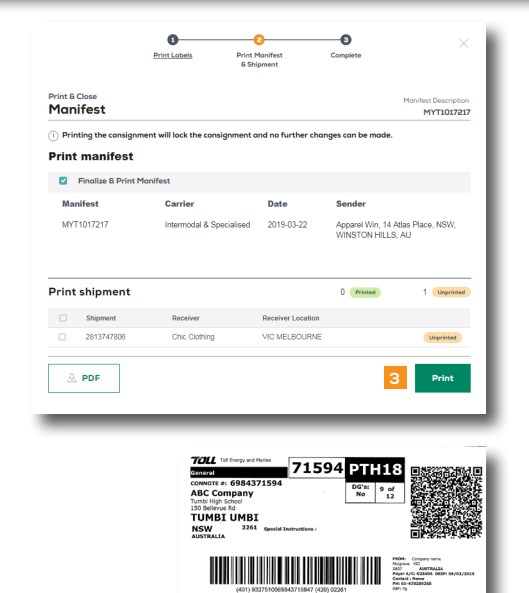

? READ THIS NEXT: Quick Reference Guide How to create a shipment and book a

pickup

(i) For more Help and Tips visit mytoll.com

## mytoll.com

© 2019 Toll Holdings Limited. All rights reserved